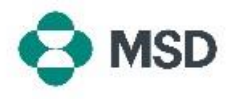

## 他のユーザーへのアカウントアクセスの許可

Aribaでは、複数のユーザーが同じアカウントにアクセスできます。これにより、複数のユーザーが作業 負荷を共有し、タスクを分担できます。他のユーザーにアカウントへのアクセスを許可できるのは、アカ ウント管理者のみです。これは、以下の手順で実行できます。

| a numb baye scaling for upper in numb baye scaling for upper in numb baye scaling for upper | アカウントにログインし、右上隅にあるユーザープロファイル<br>アイコンをクリックします。ドロップダウンメニューから、<br>「Settings( <b>設定)」、「Users(ユーザー)</b> 」の順に選択します。                                                                                                  |
|----------------------------------------------------------------------------------------------------|----------------------------------------------------------------------------------------------------|
| Account Settings Customer Relationships Users Notifications Application Subsc Manage Roles Manage Users Manage User Authentication                                                                                                    | アカウント設定ページで、「Manage Users(ユ <b>ーザーを</b><br><b>管理</b> )」タブをクリックします。                                                                                                    |
| Username Email Address Role Assigned AN Access Actions No items                                                                                                    | 新規ユーザーを追加するため、画面下部にある+アイコンを<br>クリックします。                                                                                                    |
| New User Information                                                                                                    | ユーザー作成ページで、新規ユーザーのユーザー名(メー<br>ルアドレス形式でなければなりません)とメールアドレスを登<br>録する必要があります。新規ユーザーには、少なくとも1つの<br>役割を割り当てる必要があります。さらに、新規ユーザーの<br>アクセス範囲をすべての顧客とするか、特定の顧客のみに<br>限定するかを選択できます。完了したら、画面の右上隅にあ<br>る「Done(完了)」をクリックします。 |
| Name         Description                                                                                                    | 新規ユーザーには、サブユーザー登録フォームの記入を求<br>めるメールが届きます。記入が完了すると、新規ユーザーは<br>アクティブとなり、ユーザー作成プロセスで割り当てられた役<br>割を担うことができます。                                                                                                    |